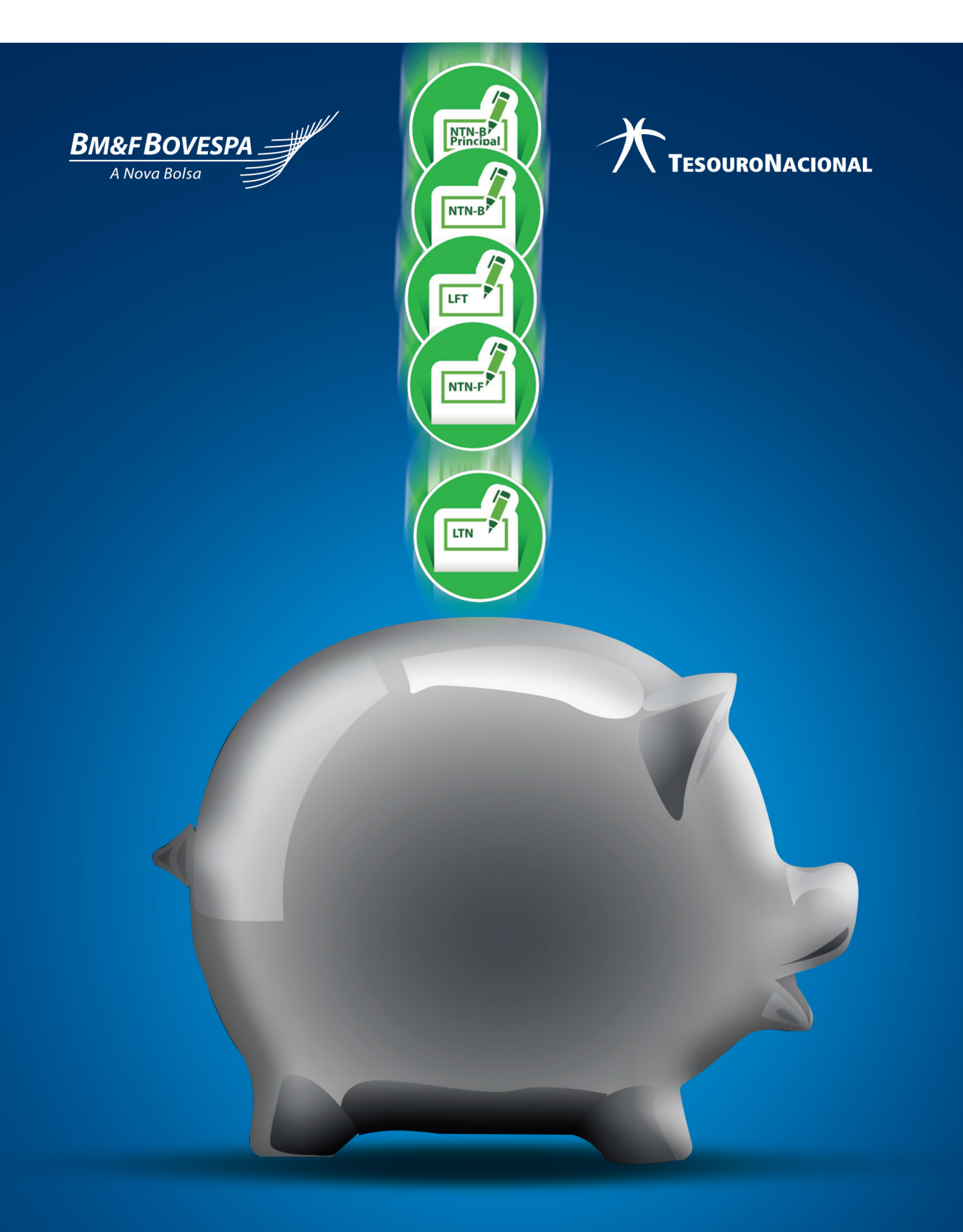

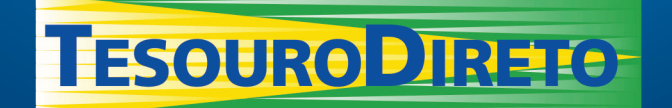

NOVAS FUNCIONALIDADES GUIA DO INVESTIDOR

#### 

|                                                      | 3  |
|------------------------------------------------------|----|
| REDUÇÃO NA TAXA DE NEGOCIAÇÃO                        | 3  |
| AGENDAMENTOS                                         | 4  |
| 1 - Agendamento de Compra                            | 5  |
| 2 - Consulta e Edição de Agendamentos de Compras     | 8  |
| 3 - Reinvestimento Automático                        | 9  |
| 4 – Consulta e Edição de Reinvestimentos Automáticos | 13 |
| 5 – Agendamento de Venda                             | 14 |
| 6 – Consulta e Edição de um Agendamento de Venda     | 16 |
|                                                      |    |

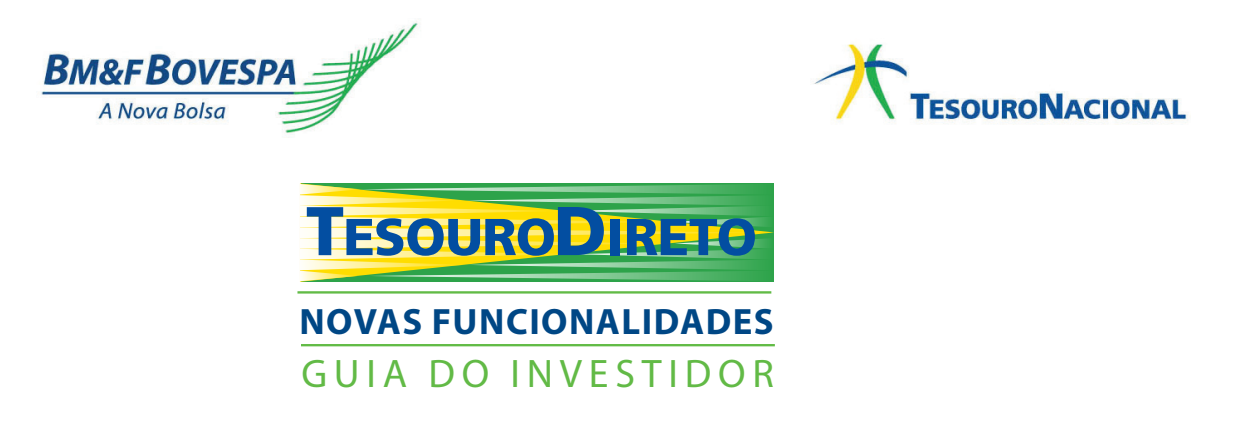

#### INTRODUÇÃO

O Tesouro Nacional, em parceria com a BM&FBOVESPA, desenvolveu novas funcionalidades para o Tesouro Direto, que permitem programar compras e vendas, e reinvestir automaticamente os juros semestrais dos títulos e o valor do resgate na data de vencimento.

Para ter acesso ao Tesouro Direto e às novas funcionalidades, os investidores devem estar cadastrados em uma instituição financeira (banco, distribuidora ou corretora), conforme "passoapasso", disponível no site da BM&FBOVESPA e do Tesouro Direto. Os investidores cadastrados podem acessar o Tesouro Direto pelo Home Broker da instituição financeira ou por meio do próprio site do Tesouro Direto.

Os investidores poderão consultar, no site do Tesouro Direto, quais agentes oferecem as novas funcionalidades aos seus investidores.

Os investidores que decidirem fazer suas aplicações por meio de agendamento terão a vantagem de realizar suas compras obedecendo à parcela mínima de apenas 1% do preço unitário de cada título, desde que respeitado o limite financeiro mínimo de R\$30,00. O limite financeiro máximo para as compras programadas será o mesmo adotado para as compras tradicionais. Não há limite financeiro para vendas.

#### REDUÇÃO NA TAXA DE NEGOCIAÇÃO

A BM&FBOVESPA incentivará a programação de investimentos, por meio de redução na taxa de negociação.

- 1. Para compras realizadas por meio da funcionalidade de compra programada a redução será de 50% na taxa de negociação, a partir da terceira compra do mesmo agendamento<sup>1</sup>.
- 2. Para as compras realizadas por meio do reinvestimento automático de juros ou resgates, não será cobrada taxa de negociação<sup>2</sup>.

Para facilitar os primeiros passos do investidor nas novas telas e funcionalidades do Tesouro Direto, a BM&FBOVESPA e o Tesouro Nacional elaboraram este guia. As telas são intuitivas e autoexplicativas, mas, caso surja alguma dúvida ao programar compras, reinvestimentos ou vendas, é só clicar na tecla "Exibir Ajuda" e passar o cursor sobre cada campo da tela para obter uma breve explicação. Este guia fornece descrições detalhadas sobre cada decisão que o investidor pode tomar dentro da modalidade de agendamento.

#### "Passo a Passo" para se cadastrar no Tesouro Direto:

http://www.bmfbovespa.com.br/pt-br/mercados/outros-titulos/tesouro-direto/tesouro-direto-passo-a-passo.aspx?idioma=pt-br

Compras e Vendas do site do Tesouro Direto: https://seguro.cblc.com.br/tesourodireto/

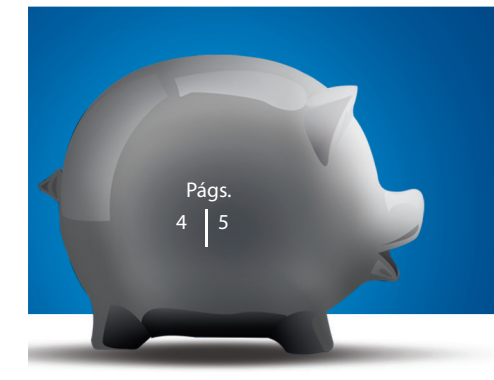

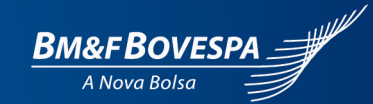

## TESOURONACIONAL

## AGENDAMENTOS

Ao entrar na área do site do Tesouro Direto destinada a compras e vendas, o investidor encontrará um novo item de menu do lado esquerdo. A opção "Agendamento" permite a programação de compras, o reinvestimento automático de juros e de resgates no vencimento e o agendamento de vendas.

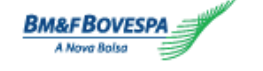

#### Menu Investidor

Agendamento

🗄 <u>Compra</u>

E Reinvestimento

E <u>Comprar/Vender/Doar</u>

•<u>Consultas</u>

Dados Cadastrais

E Logout

#### Bem vindo ao Tesouro Direto As compras de títulos estão disponíveis.

| Тіро          | Título                      | Data de<br>vencimento | Indexador | Taxa de juros (%<br>ao ano) | Detalhe        |
|---------------|-----------------------------|-----------------------|-----------|-----------------------------|----------------|
| LFT           | LFT<br>070313               | 07/03/2013            | SELIC     | 0,00                        | <u>Detalhe</u> |
| LFT           | LFT<br>070314               | 07/03/2014            | SELIC     | 0,00                        | <u>Detalhe</u> |
| LFT           | LFT<br>070315               | 07/03/2015            | SELIC     | 0,00                        | <u>Detalhe</u> |
| LFT           | LFT<br>070317               | 07/03/2017            | SELIC     | 0,00                        | <u>Detalhe</u> |
| LTN           | LTN<br>010114               | 01/01/2014            | prefixado | 12,53                       | <u>Detalhe</u> |
| LTN           | LTN<br>010115               | 01/01/2015            | prefixado | 12,55                       | <u>Detalhe</u> |
| NTNB          | NTNB<br>150513              | 15/05/2013            | IPCA      | 0,00                        | <u>Detalhe</u> |
| NTNB          | NTNB<br>150517              | 15/05/2017            | IPCA      | 6,36                        | <u>Detalhe</u> |
| NTNB          | NTNB<br>150824              | 15/08/2024            | IPCA      | 6,15                        | <u>Detalhe</u> |
| NTNB          | NTNB<br>150535              | 15/05/2035            | IPCA      | 0,00                        | <u>Detalhe</u> |
| NTNB          | NTNB<br>150545              | 15/05/2045            | IPCA      | 5,80                        | <u>Detalhe</u> |
| NTNB<br>PRINC | NTNB<br>Principal<br>150515 | 15/05/2015            | IPCA      | 6,69                        | <u>Detalhe</u> |
| NTNB<br>PRINC | NTNB<br>Principal<br>150824 | 15/08/2024            | IPCA      | 6,05                        | <u>Detalhe</u> |
| NTNB<br>PRINC | NTNB<br>Principal<br>150535 | 15/05/2035            | IPCA      | 5,71                        | <u>Detalhe</u> |
| NTNF          | NTNF<br>010113              | 01/01/2013            | prefixado | 12,55                       | <u>Detalhe</u> |
| NTNF          | NTNF<br>010114              | 01/01/2014            | prefixado | 12,50                       | Detalhe        |
| NTNF          | NTNF<br>010117              | 01/01/2017            | prefixado | 12,40                       | Detalhe        |
| NTNF          | NTNF<br>010121              | 01/01/2021            | prefixado | 12,33                       | <u>Detalhe</u> |

Para adquirir um dos títulos desta lista, escolha a opção "comprar"

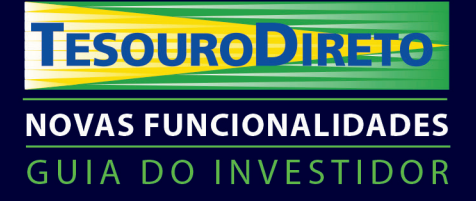

### AGENDAMENTO Passo 1: Escolha dos Títulos **DE COMPRA**

Ao acessar a opção de agendamento de compra, o investidor verá a tela para programação de compras, onde deve selecionar a instituição financeira (banco, distribuidora ou corretora) e a data da 1ª compra. As compras ocorrerão mensalmente, na data escolhida, de acordo com o valor especificado para cada título. O campo "Agente de Custódia" (instituição financeira) estará preenchido, se o investidor tiver apenas um agente.

Com a data de início definida, o investidor pode selecionar os títulos nos quais deseja investir. Após a escolha dos títulos, o investidor deve preencher o valor a ser aplicado<sup>3</sup> e prosseguir para a etapa seguinte de programação, clicando na opção "Próximo Passo".

| _ | -    |       | ~ .    |         |
|---|------|-------|--------|---------|
|   | Proc | ramac | cão de | compras |

|                             | Exibir Ajuda 🚺         |
|-----------------------------|------------------------|
|                             | Programação de compras |
| Agente de Custódia:         | 199                    |
| Data da 1ª Compra:          | 01/08/2012             |
| Periodicidade:              | Mensal                 |
| Valor em R\$ ou Quantidade: | Por valor              |
| Forma de Pagamento:         | Agente de Custódia 📃   |

| Ė | Compra    |  |
|---|-----------|--|
|   | - Agendar |  |

#### Consultar/Editar

BM&FBOVESPA

**H**Reinvestimento

Menu Investidor Agendamento

🗄 <u>Venda</u>

E <u>Comprar/Vender/Doar</u>

#### Consultas

- Características dos Títulos
- Extrato Consolidado
- E Limites
- Protocolos
- 🖷 🗄 Recibos de Doação de Juros
- 📲 Recibos de Doação de Títulos
- E Saldo
- Dados Cadastrais
- E Logout

▼1 - Títulos 🕨 2 - Programação 🕨 3 - Confirmação

|             | Titulos Publicos            |                       |                  |                             |                      |                            |  |
|-------------|-----------------------------|-----------------------|------------------|-----------------------------|----------------------|----------------------------|--|
| Agendar?    | Título                      | Data de<br>Vencimento | Indexador        | Taxa de Juros<br>(% ao ano) | Preço de 1<br>Título | Valor<br>desejado<br>(R\$) |  |
|             | LFT 070315                  | 07/03/2015            | SELIC            | 0,00                        | 4.733,54             |                            |  |
|             | LFT 070317                  | 07/03/2017            | SELIC            | 0,00                        | 4.733,54             |                            |  |
|             | LTN 010114                  | 01/01/2014            | prefixado        | 12,53                       | 741,65               |                            |  |
|             | LTN 010115                  | 01/01/2015            | prefixado        | 12,55                       | 658,35               |                            |  |
|             | NTNB 150517                 | 15/05/2017            | IPCA             | 6,36                        | 2.031,97             |                            |  |
|             | NTNB 150824                 | 15/08/2024            | IPCA             | 6,15                        | 2.071,73             |                            |  |
|             | <u>NTNB 150545</u>          | 15/05/2045            | IPCA             | 5,80                        | 2.130,16             |                            |  |
|             | NTNB Principal 150515       | 15/05/2015            | IPCA             | 6,69                        | 1.595,61             |                            |  |
|             | NTNB Principal 150824       | 15/08/2024            | IPCA             | 6,05                        | 950,68               |                            |  |
| ◄           | NTNB Principal 150535       | 15/05/2035            | IPCA             | 5,71                        | 547,04               | 500,00                     |  |
|             | NTNF 010113                 | 01/01/2013            | prefixado        | 12,55                       | 1.013,19             |                            |  |
|             | NTNF 010114                 | 01/01/2014            | prefixado        | 12,50                       | 995,38               |                            |  |
|             | NTNF 010117                 | 01/01/2017            | prefixado        | 12,40                       | 956,37               |                            |  |
|             | NTNF 010121                 | 01/01/2021            | prefixado        | 12,33                       | 923,83               |                            |  |
| Para visual | lizar mais detalhes sobre a | algum título pú       | blico, basta cli | car no nome do tí           | tulo desejado.       |                            |  |
|             |                             |                       |                  | Tota                        | al:                  | 500.00                     |  |

Os preços e as taxas dos títulos demonstrados acima são referentes apenas ao mercado que está em negociação. Esses valores oscilam diariamente em função das condições do mercado e das expectativa comportamento das taxas de juros futuras. Um aumento na taxa de juros de mercado em relação à taxa rtuada no momento da compra pelo investidor provocará uma queda no preco do título. Já uma diminuirão

Próximo passo Cancelar

<sup>3</sup>A compra será realizada até limite máximo do valor especificado no agendamento. Importante ressaltar que a quantidade de títulos adquiridos e por consequência seus valores dependerão do preço unitário de negociação do título no dia em que a compra programada será realizada.

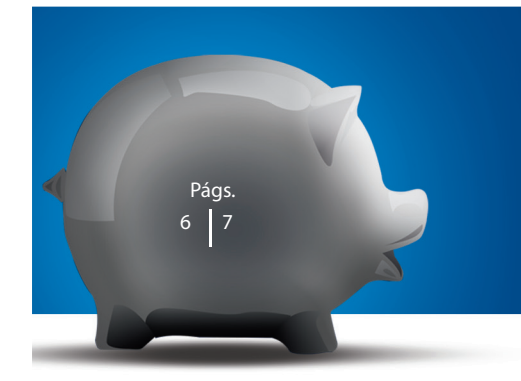

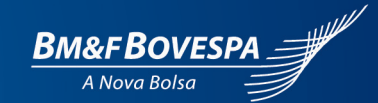

### AGENDAMENTO DE COMPRA

#### Passo 2: Programação das Compras

Nesse passo, o investidor seleciona se as compras ocorrerão apenas uma vez (no dia da data da 1ª compra) ou por quanto tempo a operação irá se repetir, escolhendo uma data limite de compras ou definindo a quantidade de compras desejada. O investidor também tem a opção de que as compras ocorram até que a programação seja cancelada por ele. Com a opção selecionada, o investidor pode seguir com o agendamento.

| BM&FBOVESPA                                                                                                    |                                                                                                    | Exibir Ajuda 👔                                                                                                    |  |  |  |  |
|----------------------------------------------------------------------------------------------------|----------------------------------------------------------------------------------------------------|----------------------------------------------------------------------------------------------------|--|--|--|--|
|                                                                                                    |                                                                                                    | Programação de compras                                                                                                    |  |  |  |  |
|                                                                                                    | Agente de Custódia:                                                                                                    | 199                                                                                                    |  |  |  |  |
|                                                                                                    | Data da 1ª Compra:                                                                                                    | 01/08/2012                                                                                                    |  |  |  |  |
| nu Investidor                                                                                                    | Periodicidade:                                                                                                    | Mensal                                                                                                    |  |  |  |  |
| Agendamento                                                                                                    | Valor em R\$ ou Quantidade:                                                                                                    | Por valor                                                                                                    |  |  |  |  |
| E:Compra                                                                                                    | Forma de Pagamento:                                                                                                    | Agente de Custódia 💌                                                                                                    |  |  |  |  |
|                                                                                                    | ▶ 1 - Títulos ▼2 - Programação ▶ 3 - Confirmação Programação das compras C Realizar apenas esta compra                                                                                                    |                                                                                                    |  |  |  |  |
| Comprar/Vender/Doar                                                                                                    | C Até a data                                                                                                    | 24 vezes                                                                                                    |  |  |  |  |
| Extrato Consolidado                                                                                                    | O Até que eu cancele a programação                                                                                                    | amadas chegue a:                                                                                                    |  |  |  |  |
| Limites                                                                                                    |                                                                                                    | Próximo passo Cancelar                                                                                                    |  |  |  |  |
| <ul> <li>Protocolos</li> <li>Recibos de Doação de Juros</li> <li>Recibos de Doação de Títulos</li> <li>Saldo</li> </ul> | Os preços e as taxas dos títulos demonsi<br>negociação. Esses valores oscilam diarian<br>ao comportamento das taxas de juros fut<br>pactuada no momento da compra pelo in<br>na taxa de juros de mercado proporciona<br>atualizado considerando essas variações, | trados acima são referentes apenas ao mercado que está em<br>nente em função das condições do mercado e das expectativas quan<br>turas. Um aumento na taxa de juros de mercado em relação à taxa<br>vestidor provocará uma queda no preço do título. Já uma diminuição<br>o efeito contrário. O valor do título na carteira do investidor é<br>procedimento conhecido como marcação a mercado.!!! |  |  |  |  |
| Dados Cadastrais                                                                                                    |                                                                                                    |                                                                                                    |  |  |  |  |

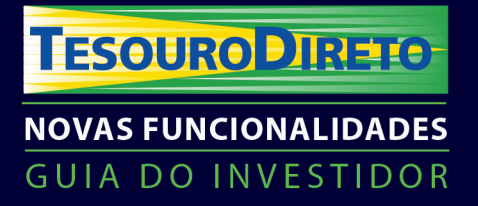

#### Passo 3: Confirmação do Fluxo de Compras

Nesse passo, o investidor pode conferir o fluxo de investimentos agendado e, se desejar, pode cancelar uma ou mais compras agendadas, desmarcando a opção na coluna à direita. Com o agendamento de compras definido, de acordo com o desejo do investidor, ele pode confirmar a programação.

| BM&FBOVESPA                   |                                                                                                    |                                                                                                   |                                                                                                    |                                                                                                    | Exibir Ajuda 👔                                                                                       |  |
|-------------------------------|----------------------------------------------------------------------------------------------------|---------------------------------------------------------------------------------------------------|----------------------------------------------------------------------------------------------------|----------------------------------------------------------------------------------------------------|----------------------------------------------------------------------------------------------------|--|
| A Nova Bolsa                  |                                                                                                    | P                                                                                                 | rogramação de c                                                                                                | ompras                                                                                                    |                                                                                                    |  |
|                               | Agente de Custódia:                                                                                                    |                                                                                                   |                                                                                                    | 199                                                                                                    |                                                                                                    |  |
|                               | Data da 1ª Compra:                                                                                                    |                                                                                                   | 01/08/2012                                                                                                    |                                                                                                    |                                                                                                    |  |
|                               | Periodicidade:                                                                                                    |                                                                                                   | Mensal                                                                                                    | •                                                                                                    |                                                                                                    |  |
| enu Investidor                | Valor em R\$ ou Qua                                                                                                    | intidade:                                                                                         | Por valor                                                                                                    | <u> </u>                                                                                                    |                                                                                                    |  |
|                               | Forma de Pagament                                                                                                    | to :                                                                                              | Agente de Custó                                                                                                | dia 💌                                                                                                    |                                                                                                    |  |
| Agendamento                   | h 1 Titular h 2 Brogram                                                                                                    | año X2 Confi                                                                                      | man He                                                                                                    |                                                                                                    |                                                                                                    |  |
| Compra                        | VI-Inuios V2-Programa                                                                                                    | igao + 3 - Comm                                                                                   | onfirmação das o                                                                                               | omnrac                                                                                                    |                                                                                                    |  |
| - Agendar                     | In this common sector design                                                                                                    | u Thula Dáblia                                                                                    | unninação das c                                                                                                | ompras                                                                                                    |                                                                                                    |  |
| Consultar/Editar              | Exitin compras agropadas                                                                                                    |                                                                                                   |                                                                                                    |                                                                                                    |                                                                                                    |  |
|                               | Título<br>Público                                                                                                    | Data<br>Compra                                                                                    | Valor/Qtde.<br>Desejado                                                                                        | Status                                                                                                    | Agendar?                                                                                             |  |
| ± <u>Reinvestimento</u>       |                                                                                                    | 01/08/2012                                                                                        | 500,00                                                                                                    | Agendada                                                                                                    | <b>N</b>                                                                                             |  |
| ⊡ <u>Venda</u>                |                                                                                                    | 01/09/2012                                                                                        | 500,00                                                                                                    | Agendada                                                                                                    | <b>N</b>                                                                                             |  |
| Comprar/Vender/Doar           |                                                                                                    | 01/10/2012                                                                                        | 500,00                                                                                                    | Agendada                                                                                                    | <b>N</b>                                                                                             |  |
| Consultas                     |                                                                                                    | 01/11/2012                                                                                        | 500,00                                                                                                    | Agendada                                                                                                    | <b>v</b>                                                                                             |  |
| 🗄 Características dos Títulos |                                                                                                    | 01/12/2012                                                                                        | 500,00                                                                                                    | Agendada                                                                                                    | N N                                                                                                  |  |
| Extrato Consolidado           | ANTER Deterior 150525                                                                                                    | 01/01/2013                                                                                        | 500,00                                                                                                    | Agendada                                                                                                    | <b>N</b>                                                                                             |  |
| Limites                       | C MINE PINCIPAL 100350                                                                                                    | 01/02/2013                                                                                        | 500,00                                                                                                    | Agendada                                                                                                    | N N                                                                                                  |  |
| Protocolos                    |                                                                                                    | 01/03/2013                                                                                        | 500,00                                                                                                    | Agendada                                                                                                    |                                                                                                    |  |
|                               |                                                                                                    | 01/04/2013                                                                                        | 500,00                                                                                                    | Agendada                                                                                                    |                                                                                                    |  |
|                               |                                                                                                    | 01/05/2013                                                                                        | 500,00                                                                                                    | Agendada                                                                                                    | N N                                                                                                  |  |
| Recibos de Doação de Titulos  |                                                                                                    | 01/06/2013                                                                                        | 500,00                                                                                                    | Agendada                                                                                                    | <b>v</b>                                                                                             |  |
| E Saldo                       |                                                                                                    | 01/07/2013                                                                                        | 500,00                                                                                                    | Agendada                                                                                                    |                                                                                                    |  |
| Dados Cadastrais              |                                                                                                    |                                                                                                   |                                                                                                    |                                                                                                    |                                                                                                    |  |
| Logout                        |                                                                                                    |                                                                                                   | Confirmar Car                                                                                                  | icelar                                                                                                    |                                                                                                    |  |
|                               | Os preços e as taxas dos t<br>negociação. Esses valores<br>ao comportamento das tax<br>pactuada no momento da<br>na taxa de juros de mercao | ítulos demonstra<br>oscilam diariame<br>as de juros futur<br>compra pelo inve<br>do proporciona o | dos acima são refer<br>nte em função das<br>as. Um aumento na<br>estidor provocará um<br>efeito contrário. O v | entes apenas ao mercado<br>condições do mercado e da<br>1 taxa de juros de mercado<br>1a queda no preço do título<br>ralor do título na carteira d | que está em<br>as expectativas quanto<br>em relação à taxa<br>). Já uma diminuição<br>o investidor é |  |

Confirmada a programação, é gerado um protocolo do agendamento, que poderá ser editado conforme a descrição a seguir.

O investidor poderá possuir até 4 agendamentos de compras ativos.

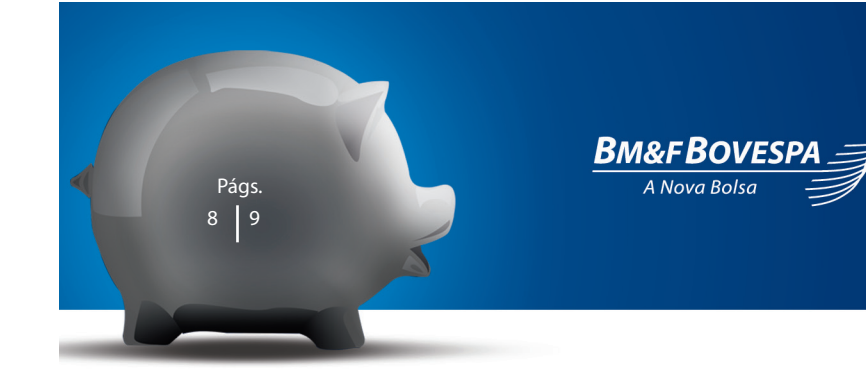

## CONSULTA E EDIÇÃO DE AGENDAMENTOS DE COMPRAS

Com a compra agendada, o investidor tem, por meio da opção "Consultar/Editar", no menu a sua esquerda, as possibilidades de consultar, alterar ou cancelar as programações realizadas.

TESOURONACIONAL

#### Seleção do Agendamento

Ao acessar a opção "Consultar/Editar", o investidor pode realizar a consulta de acordo com os critérios disponíveis, como número do protocolo, código da instituição financeira (banco, distribuidora ou correta), período do agendamento, entre outros. O campo "Agente de Custódia" (instituição financeira) estará preenchido, se o investidor tiver apenas um agente.

Uma vez realizada a consulta, os protocolos serão exibidos de acordo com os critérios informados. Para visualizar o agendamento, basta clicar sobre o número do protocolo e seguir, conforme desejar, pelos passos 1, 2 e 3. Para cancelar o agendamento, basta clicar em "cancelar" e confirmar o cancelamento.

#### Alteração dos Títulos e do Valor das Compras

Com o agendamento selecionado, o investidor pode editar os parâmetros escolhidos no momento do agendamento da compra. O investidor pode alterar ou selecionar novos títulos e reduzir os valores agendados. O investidor não poderá aumentar o valor total agendado. Neste caso, o investidor deve realizar um novo agendamento.

#### Alteração do Fluxo de Compras e Confirmação

Na tela seguinte, o investidor pode realizar alterações no fluxo de compras agendadas, por exemplo, pode cancelar uma compra em um mês específico conforme sua vontade, desmarcando a opção à direita ou também, pode reincluir uma operação que tenha sido desmarcada anteriormente.

Após efetuar as alterações, o investidor deve confirmar suas alterações para que sejam gravadas no protocolo. Qualquer alteração deve ser feita até um dia antes da realização da compra.

Caso as alterações não sejam confirmadas, o agendamento ficará com o status "Pendente de Confirmação" e as compras não serão realizadas.

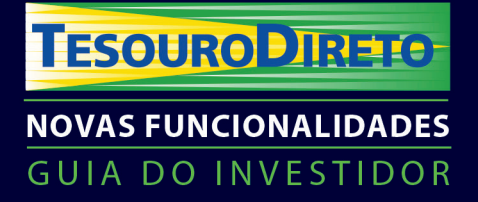

## REINVESTIMENTO AUTOMÁTICO

No menu "Reinvestimento", o investidor pode programar o reinvestimento automático dos juros recebidos semestralmente e dos resgates nos vencimentos dos títulos.

Ao acessar o menu "Reinvestimento", o investidor deve selecionar a instituição financeira (banco, distribuidora ou corretora) onde está o título para o qual será realizado o agendamento de reinvestimento dos juros semestrais ou do valor do resgate. O campo "Agente de Custódia" (instituição financeira) estará preenchido, se o investidor tiver apenas um agente.

|                                   | Agendamento de Re                                                                                      | einvestimento       |           |   |  |  |  |  |
|-----------------------------------|----------------------------------------------------------------------------------------------------|---------------------|-----------|---|--|--|--|--|
| BM&FBOVESPA                       | Para indicar o Agente de Custódia clique na lupa ao lado ou digite o código de seu Agente de Custódia. |                     |           |   |  |  |  |  |
|                                   | Indique o Agente de custódia                                                                           |                     |           |   |  |  |  |  |
|                                   |                                                                                                    | Agente de Custódia: |           | ٩ |  |  |  |  |
| Menu Investidor                   |                                                                                                    |                     | Continuar |   |  |  |  |  |
| ⊟' <u>Agendamento</u>             |                                                                                                    |                     |           |   |  |  |  |  |
| ⊞· <u>Compra</u>                  |                                                                                                    |                     |           |   |  |  |  |  |
| Reinvestimento                    |                                                                                                    |                     |           |   |  |  |  |  |
| Consultar/Editar                  |                                                                                                    |                     |           |   |  |  |  |  |
|                                   |                                                                                                    |                     |           |   |  |  |  |  |
| ±" <u>Venda</u>                   |                                                                                                    |                     |           |   |  |  |  |  |
| ± <u>Comprar/Vender/Doar</u>      |                                                                                                    |                     |           |   |  |  |  |  |
| <u>Consultas</u> Dados Cadastrais |                                                                                                    |                     |           |   |  |  |  |  |
| Logout                            |                                                                                                    |                     |           |   |  |  |  |  |
|                                   |                                                                                                    |                     |           |   |  |  |  |  |
|                                   |                                                                                                    |                     |           |   |  |  |  |  |

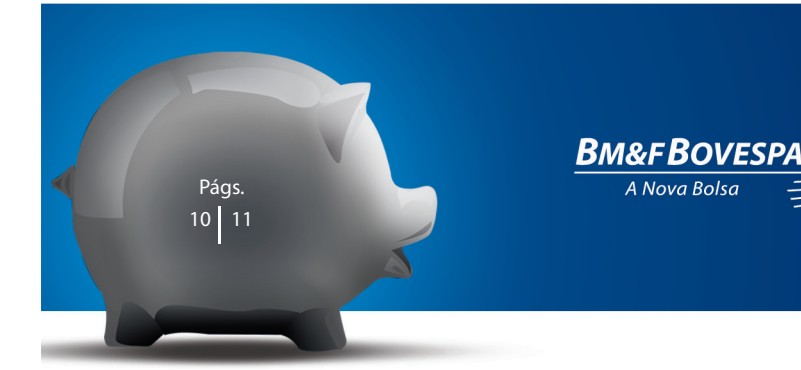

**AUTOMÁTICO** 

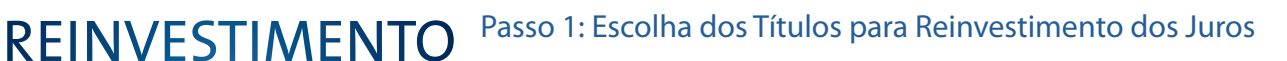

Com a seleção da instituição financeira, o investidor escolhe a data em que será iniciado o reinvestimento. Preenchidos os campos com o código da instituição financeira e a data de início, são apresentados para o investidor os títulos que pagam juros semestrais e que estão custodiados na instituição financeira selecionada.

Aqui, o investidor irá decidir para quais títulos deseja programar o reinvestimento dos juros a serem pagos. A tela apresenta as informações de data de vencimento, data do próximo pagamento de juros e o saldo atual dos títulos. O investidor escolhe em qual título e o percentual que deseja reaplicar. Esse percentual será aplicado sobre o valor dos juros líquido de taxas e impostos.

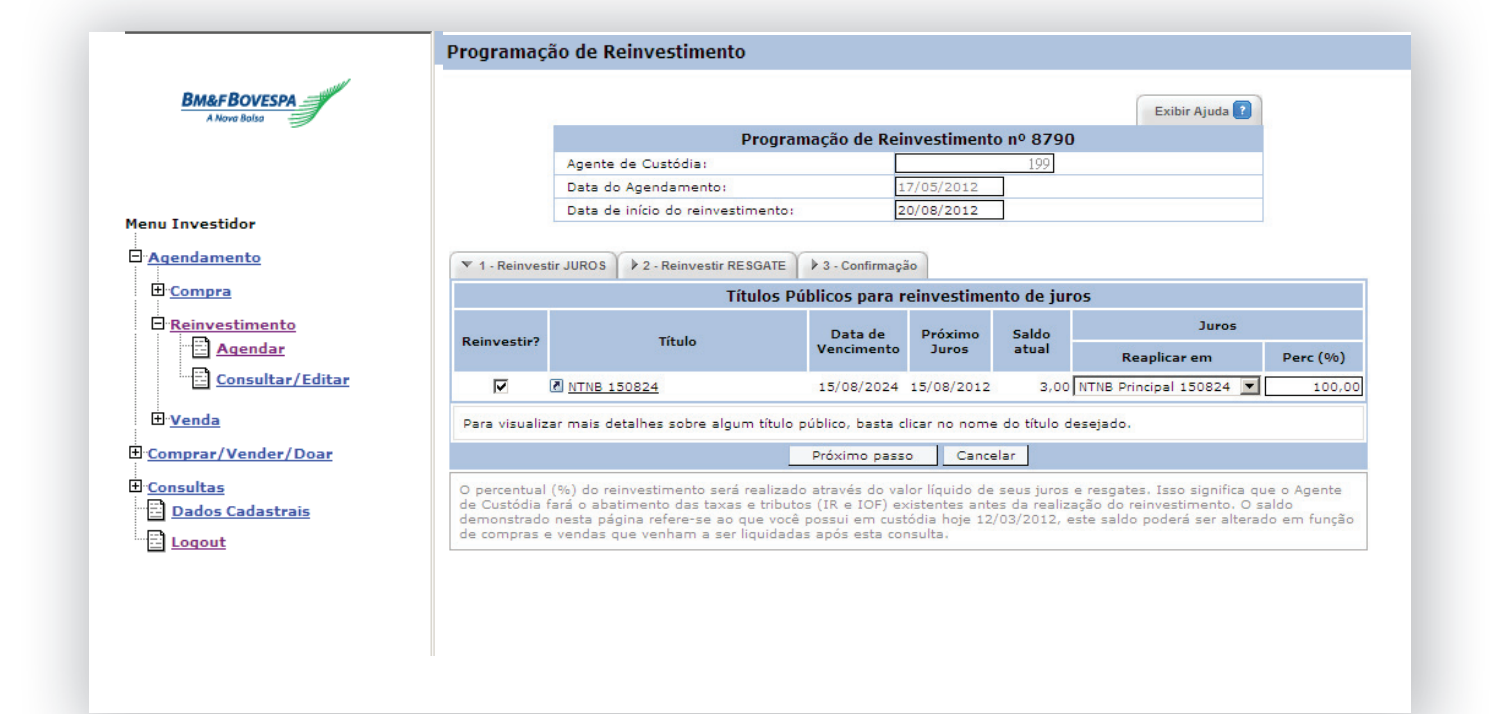

Com a seleção feita, o investidor pode clicar na opção "Próximo Passo" para continuar o agendamento.

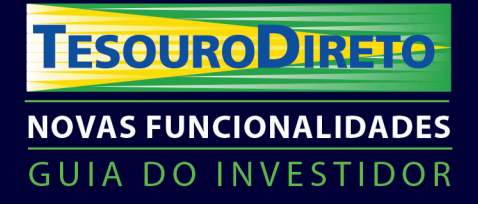

#### Passo 2: Escolha dos Títulos para Reinvestimento do Resgate

Essa tela mostra todos os títulos que o investidor possui, na instituição financeira selecionada, com informações sobre a data de vencimento e a quantidade atual de títulos. O investidor pode agendar o reinvestimento desses títulos que ocorrerá sempre na data de vencimento dos títulos (resgate), ou no próximo dia útil.

O investidor seleciona os títulos para os quais deseja realizar o reinvestimento, define em qual título e qual o percentual deseja reaplicar. Esse percentual será aplicado sobre o valor do resgate líquido de taxas e impostos.

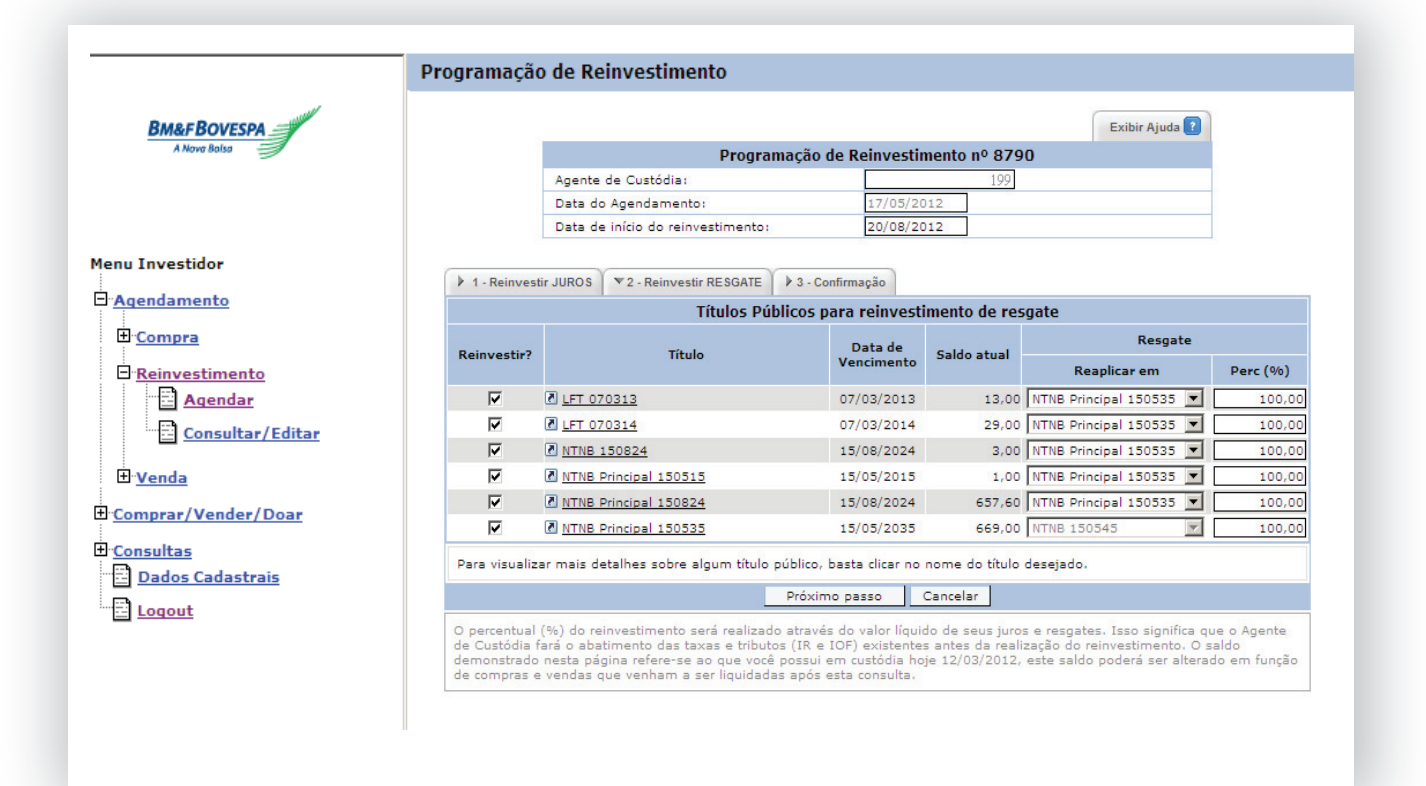

Com as opções preenchidas, o investidor pode seguir para o próximo passo.

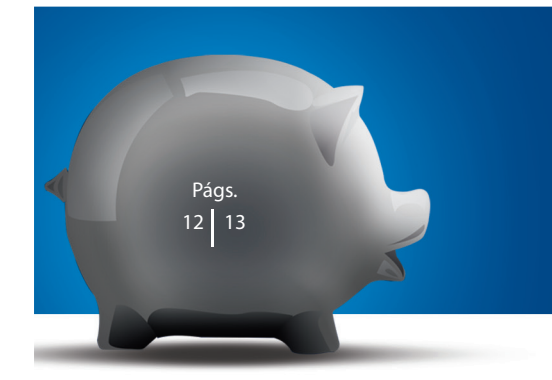

**REINVESTIMENTO** 

**AUTOMÁTICO** 

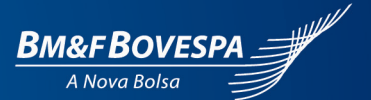

#### Passo 3: Confirmação dos Fluxos de Reinvestimentos

Aqui, são apresentados os fluxos dos reinvestimentos agendados pelo investidor, tanto dos juros, quanto dos resgates. O investidor tem a opção de "desmarcar" um ou mais reinvestimentos agendados.

| -                 | · ···································· | 2 - Reinvestir RESG        | AIE - 3-                             | Contirmação              |                                  |          |              |
|-------------------|----------------------------------------|----------------------------|--------------------------------------|--------------------------|----------------------------------|----------|--------------|
| BM&FBOVESPA       |                                        |                            | Confirn                              | nação do reinv           | estimento                        |          |              |
| A Nove Bolsa      | Exibir reinvestimentos ag              | rupados por Titulo Público |                                      |                          |                                  |          |              |
|                   | Título<br>Público ?                    | Reinvestimento             | Perc(%)<br>reinvest.<br>?            | Data<br>Reaplicação<br>? | Titulo<br>Reaplicação ?          | Status ? | Agendar<br>? |
| u Investidor      |                                        | Juros                      | 50,00                                | 15/08/2012               | NTNB Principal 150824            | Agendada | <b>T</b>     |
|                   |                                        | Juros                      | 50,00                                | 15/02/2013               | NTNB Principal 150824            | Agendada | <b>ب</b> ا   |
| gendamento        |                                        | Juros                      | 50,00                                | 15/08/2013               | NTNB Principal 150824            | Agendada | V            |
| Compra            |                                        | Juros                      | 50,00                                | 15/02/2014               | NTNB Principal 150824            | Agendada | V            |
| Reinvestimento    |                                        | Juros                      | 50,00                                | 15/08/2014               | NTNB Principal 150824            | Agendada | V            |
| Agendar           |                                        | Juros                      | 50,00                                | 15/02/2015               | NTNB Principal 150824            | Agendada | <b>V</b>     |
| Consultar/Editar  |                                        | Juros                      | 50,00                                | 15/08/2015               | NTNB Principal 150824            | Agendada | V            |
| Venda             |                                        | Juros                      | 50,00                                | 15/02/2016               | NTNB Principal 150824            | Agendada | <b>T</b>     |
| mprar/Vender/Doar |                                        | Juros                      | 50,00                                | 15/08/2016               | NTNB Principal 150824            | Agendada | <b>V</b>     |
| nsultas           |                                        | Juros                      | 50,00                                | 15/02/2017               | NTNB Principal 150824            | Agendada | <b>v</b>     |
| Dados Cadastrais  |                                        | Juros                      | 50,00                                | 15/08/2017               | NTNB Principal 150824            | Agendada | <b>V</b>     |
| Logout            |                                        | Juros                      | 50,00                                | 15/02/2018               | NTNB Principal 150824            | Agendada | <b>v</b>     |
|                   | MTNB 150824                            | Juros                      | 50,00                                | 15/08/2018               | NTNB Principal 150824            | Agendada | V            |
|                   |                                        | Juros                      | 50,00                                | 15/02/2019               | NTNB Principal 150824            | Agendada | <b>V</b>     |
|                   |                                        | Juros                      | 50,00                                | 15/08/2019               | NTNB Principal 150824            | Agendada | <u>ب</u> ا   |
|                   |                                        | Juros                      | 50,00                                | 15/02/2020               | NTNB Principal 150824            | Agendada | <b>T</b>     |
|                   |                                        | Juros                      | 50,00                                | 15/08/2020               | NTNB Principal 150824            | Agendada | <u>ب</u>     |
|                   |                                        | Juros                      | 50,00                                | 15/02/2021               | NTNB Principal 150824            | Agendada | <b>v</b>     |
|                   |                                        | Juros                      | 50,00                                | 15/08/2021               | NTNB Principal 150824            | Agendada | V            |
|                   |                                        | Juros                      | 50,00                                | 15/02/2022               | NTNB Principal 150824            | Agendada | V            |
|                   |                                        | Juros                      | 50,00                                | 15/08/2022               | NTNB Principal 150824            | Agendada | <b>I</b>     |
|                   |                                        | Juros                      | 50,00                                | 15/02/2023               | NTNB Principal 150824            | Agendada | V            |
|                   |                                        | Juros                      | 50,00                                | 15/08/2023               | NTNB Principal 150824            | Agendada | •            |
|                   |                                        | Juros                      | 50,00                                | 15/02/2024               | NTNB Principal 150824            | Agendada | V            |
|                   | NTNB Principal<br>150515               | Resgate                    | 100,00                               | 15/05/2015               | NTNB Principal 150535            | Agendada | <b>T</b>     |
|                   | NTNB Principal                         | Resgate                    | 100,00                               | 15/08/2024               | NTNB Principal 150535            | Agendada | V            |
|                   | 100024                                 |                            | -                                    | onfirmer Ca              |                                  |          |              |
|                   |                                        |                            |                                      |                          |                                  |          |              |
|                   | de Custódia fará o abatir              | nento das taxas e tributo  | atraves do valo<br>as (IR e IOF) exi | istentes antes da re     | alização do reinvestimento. O si | aldo     |              |

Após alterar ou não o fluxo, o investidor pode confirmar o agendamento dos reinvestimentos, o qual poderá ser alterado ou cancelado conforme a explicação a seguir.

O investidor poderá ter apenas um agendamento de reinvestimento ativo.

## CONSULTA E EDIÇÃO DE REINVESTIMENTOS AUTOMÁTICOS

Após agendar um reinvestimento, o investidor tem, por meio da opção "Consultar/Editar", no menu a sua esquerda, a opção de consultar, alterar ou cancelar o agendamento realizado.

#### Busca dos Reinvestimentos Programados

Ao acessar a opção "Consultar/Editar", o investidor poderá realizar a consulta de acordo com os critérios disponíveis, como número do protocolo, código da instituição financeira (banco, distribuidora ou corretora), período do agendamento, entre outros.

Uma vez realizada a consulta, os protocolos serão exibidos de acordo com os critérios informados. Para visualizar o agendamento, basta clicar sobre o número do protocolo. Para cancelar o agendamento, basta clicar em "cancelar" e confirmar o cancelamento.

#### Alteração dos Parâmetros do Reinvestimento dos Juros

Com o agendamento selecionado, o investidor pode editar os parâmetros escolhidos no momento do agendamento do reinvestimento como, por exemplo, a data de início do reinvestimento.

Nesse passo, o investidor pode consultar/editar o reinvestimento dos juros, podendo alterar os títulos que terão os juros reinvestidos, os títulos nos quais os juros serão reinvestidos e o percentual do valor dos juros líquido de taxas e impostos a serem reinvestidos.

#### Alteração dos Parâmetros do Reinvestimento dos Resgates

Aqui, o investidor pode consultar ou editar o agendamento de reinvestimentos dos resgates dos títulos, podendo alterar os títulos que terão os regastes reinvestidos, alterar os títulos nos quais os resgates serão reinvestidos e o percentual do valor do resgate líquido de taxas e impostos que será reinvestido.

#### Alteração do Fluxo de Reinvestimentos e Confirmação

Aqui, são apresentados os fluxos dos reinvestimentos agendados, conforme as alterações realizadas nos passos anteriores, tanto de juros, quanto de resgates. O investidor tem a opção de cancelar uma ou mais operações agendadas, desmarcando-as na coluna "Agendar", à direita. Poderá também reincluir uma operação que tenha sido desmarcada anteriormente. Após alterar ou não o fluxo, o investidor deve confirmar o agendamento do reinvestimento para que as alterações dos passos anteriores sejam salvas. Após a confirmação, o investidor poderá editar novamente o agendamento.

Caso as alterações não sejam confirmadas, o agendamento ficará com o status "Pendente de Confirmação" e os reinvestimentos não serão realizados.

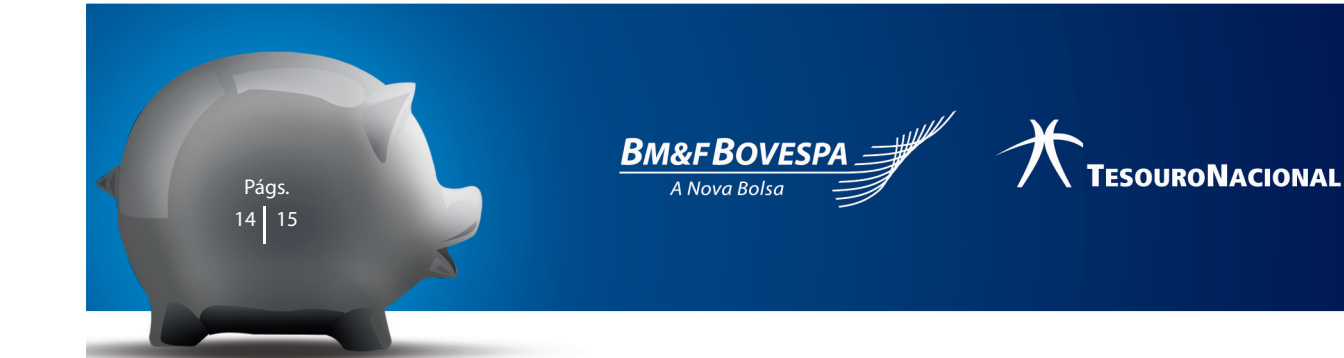

# AGENDAMENTO DE VENDA

No menu "Agendamento de venda", o investidor tem a opção de agendar a venda dos títulos que possui em sua carteira, nas datas disponibilizadas pelo Tesouro. Isso significa que o investidor que deseje vender antecipadamente os títulos (ou uma parcela deles) poderá escolher com antecedência, em qual quarta-feira<sup>4</sup> se desfazerá de seus ativos.

#### Passo 1: Indicação do Agente de Custódia

Ao acessar a opção "Agendamento de venda", no menu à esquerda da tela, o investidor deverá indicar a instituição financeira (banco, distribuidora ou corretora) onde estão custodiados os títulos que deseja vender. O campo "Agente de Custódia" (instituição financeira) estará preenchido, se o investidor tiver apenas um agente.

|                              | Agendamento de                                                                                   | Vendas              |                       |    |  |  |
|------------------------------|--------------------------------------------------------------------------------------------------|---------------------|-----------------------|----|--|--|
| BM&FBOVESPA                  | SPA<br>Para indicar o Agente de Custódia clique na lupa ao lado ou digite o código de seu Agente |                     |                       |    |  |  |
|                              |                                                                                                  | Indique             | e o Agente de custódi | a  |  |  |
|                              |                                                                                                  | Agente de Custódia: |                       | ۹. |  |  |
| Menu Investidor              |                                                                                                  |                     | Continuar             |    |  |  |
| Agendamento                  |                                                                                                  |                     |                       |    |  |  |
| ⊞. <mark>Compra</mark>       |                                                                                                  |                     |                       |    |  |  |
| ⊞ <u>Reinvestimento</u>      |                                                                                                  |                     |                       |    |  |  |
| 🖻 <u>Venda</u>               |                                                                                                  |                     |                       |    |  |  |
| Agendar                      |                                                                                                  |                     |                       |    |  |  |
| Consultar/Editar             |                                                                                                  |                     |                       |    |  |  |
| ⊡ <u>Comprar/Vender/Doar</u> |                                                                                                  |                     |                       |    |  |  |
| Comprar                      |                                                                                                  |                     |                       |    |  |  |
| Doar Juros                   |                                                                                                  |                     |                       |    |  |  |
| Doar Títulos                 |                                                                                                  |                     |                       |    |  |  |
| Vender                       |                                                                                                  |                     |                       |    |  |  |
| ⊞ <u>Consultas</u>           |                                                                                                  |                     |                       |    |  |  |
| Dados Cadastrais             |                                                                                                  |                     |                       |    |  |  |
| Logout                       |                                                                                                  |                     |                       |    |  |  |
|                              |                                                                                                  |                     |                       |    |  |  |
|                              |                                                                                                  |                     |                       |    |  |  |
|                              |                                                                                                  |                     |                       |    |  |  |
|                              |                                                                                                  |                     |                       |    |  |  |
|                              |                                                                                                  |                     |                       |    |  |  |
|                              |                                                                                                  |                     |                       |    |  |  |
|                              |                                                                                                  |                     |                       |    |  |  |

Após indicar a instituição financeira onde estão custodiados os títulos, o investidor pode clicar em continuar para fazer o agendamento da venda.

<sup>4</sup>O Tesouro Nacional realiza semanalmente, das 9h das quartas-feiras até as 5h das quintas-feiras, a recompra de títulos. Excepcionalmente, nas semanas em que houver reunião do Copom - Comitê de Política Monetária do Banco Central, a recompra dos títulos será interrompida entre 17h de quarta-feira e 9h de quinta-feira (à exceção das LFT) e retomada entre 9h de quinta-feira e 5h de sexta-feira.

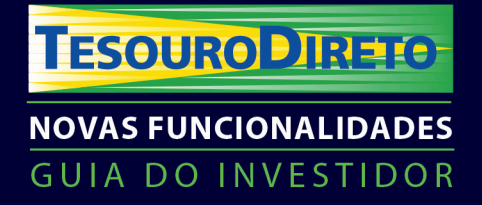

#### Passo 2: Escolha dos Títulos, da Data de Venda e Confirmação

Com a instituição financeira especificada, o investidor visualiza todos os títulos que possui em carteira, custodiados por esse agente. Nesta tela, o investidor escolhe a data em que deseja vender os títulos de acordo com as datas disponíveis (datas de recompra de títulos). Após indicar a data de venda, o investidor seleciona os títulos que deseja vender e a quantidade para venda do título selecionado.

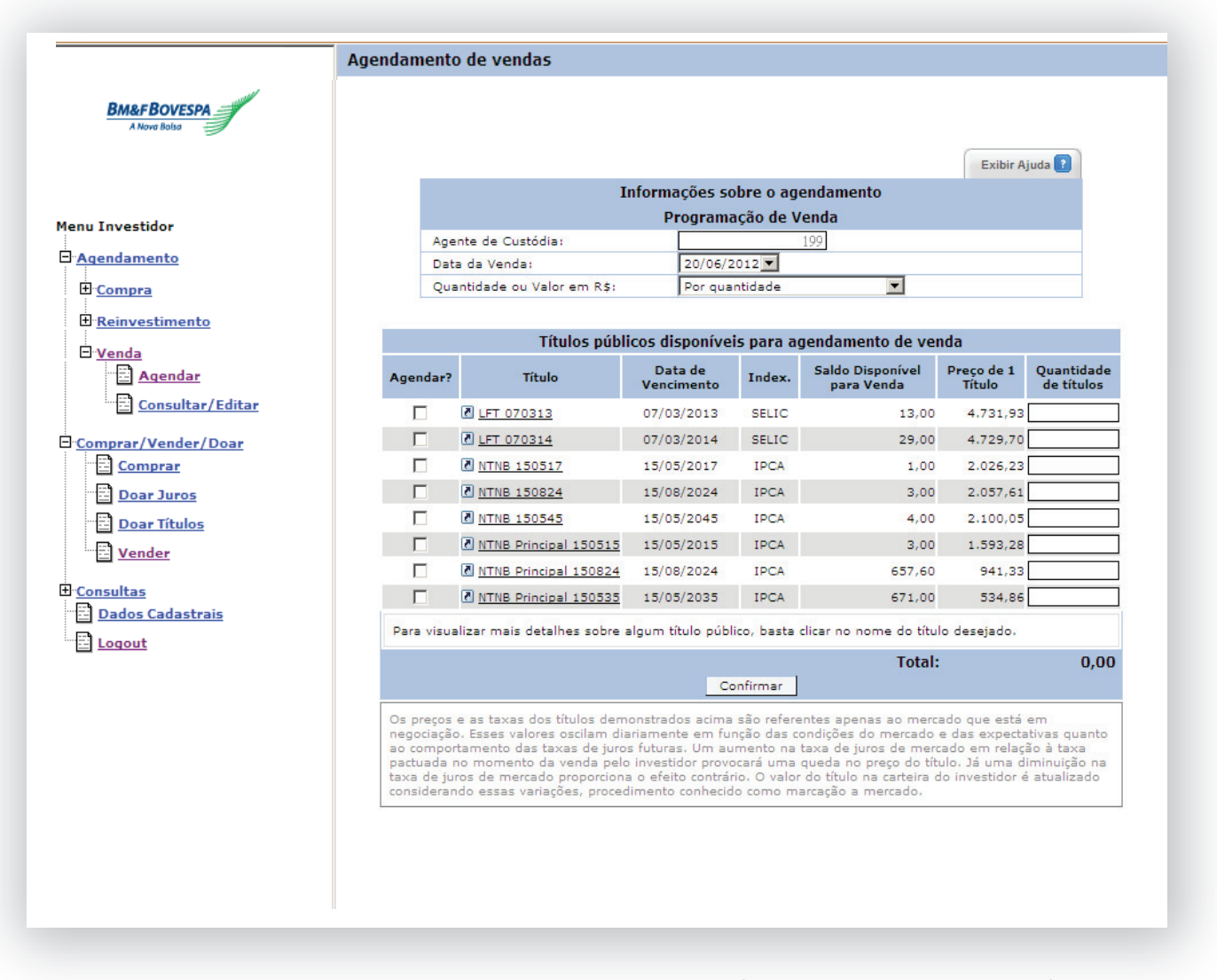

Com esses parâmetros definidos, o investidor pode confirmar o seu agendamento, o qual poderá ser editado ou cancelado até um dia antes da data agendada.

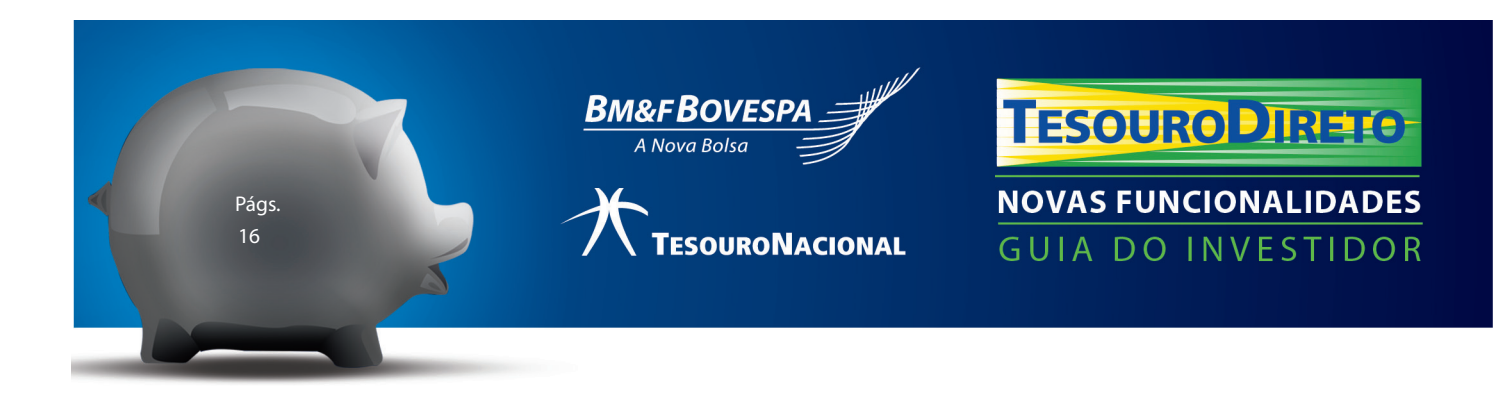

CONSULTA E EDIÇÃO DE UM AGENDAMENTO DE VENDA

Após efetuar o agendamento de venda, o investidor pode a qualquer momento consultar, editar ou cancelar esse agendamento.

#### Busca dos Agendamentos de Venda

Após acessar a opção "Consultar/Editar", o investidor poderá realizar a consulta de acordo com os critérios disponíveis, como número do protocolo, código da instituição financeira (banco, distribuidora ou corretora), período do agendamento, entre outros. O campo "Agente de Custódia" estará preenchido, se o investidor tiver apenas um agente.

Realizada a busca, o investidor seleciona o agendamento que deseja consultar, editar ou cancelar. Para cancelar o agendamento de venda, o investidor deve clicar em "Cancelar" e confirmar o cancelamento.

#### Alteração do Agendamento de Venda e Confirmação

O investidor pode visualizar o agendamento e alterar a data da venda, títulos e quantidades, conforme desejar.

Após realizar as alterações, o investidor deve confirmá-las, ou o agendamento ficará com o status "Pendente de Confirmação" e as venda não serão realizadas.

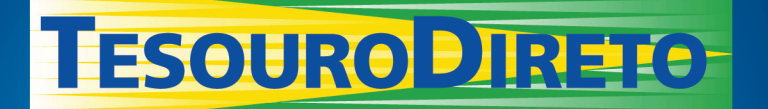

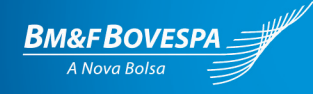

Acesse www.bmfbovespa.com.br/tesourodireto www.tesourodireto.gov.br